# Dealer Admin January 2018

## Version 2.0

Effective January 29, 2018, the Dealer Admin Site (dealeradmin.securecomwireless.com) is updated to Version 2.0. The following features are available.

### Features

### **Customer Dashboard**

The Dealer Admin Site now offers a new Customer Dashboard. The Customer Dashboard replaced the Dealer Dashboard and displays a Customer Systems Map and a Customer Systems List, and a New Customers Graph. These features allow you to view your entire customer base at a glance, in a list, or view your new customer data in a graph. You can also search for specific customers. See Figure 1.

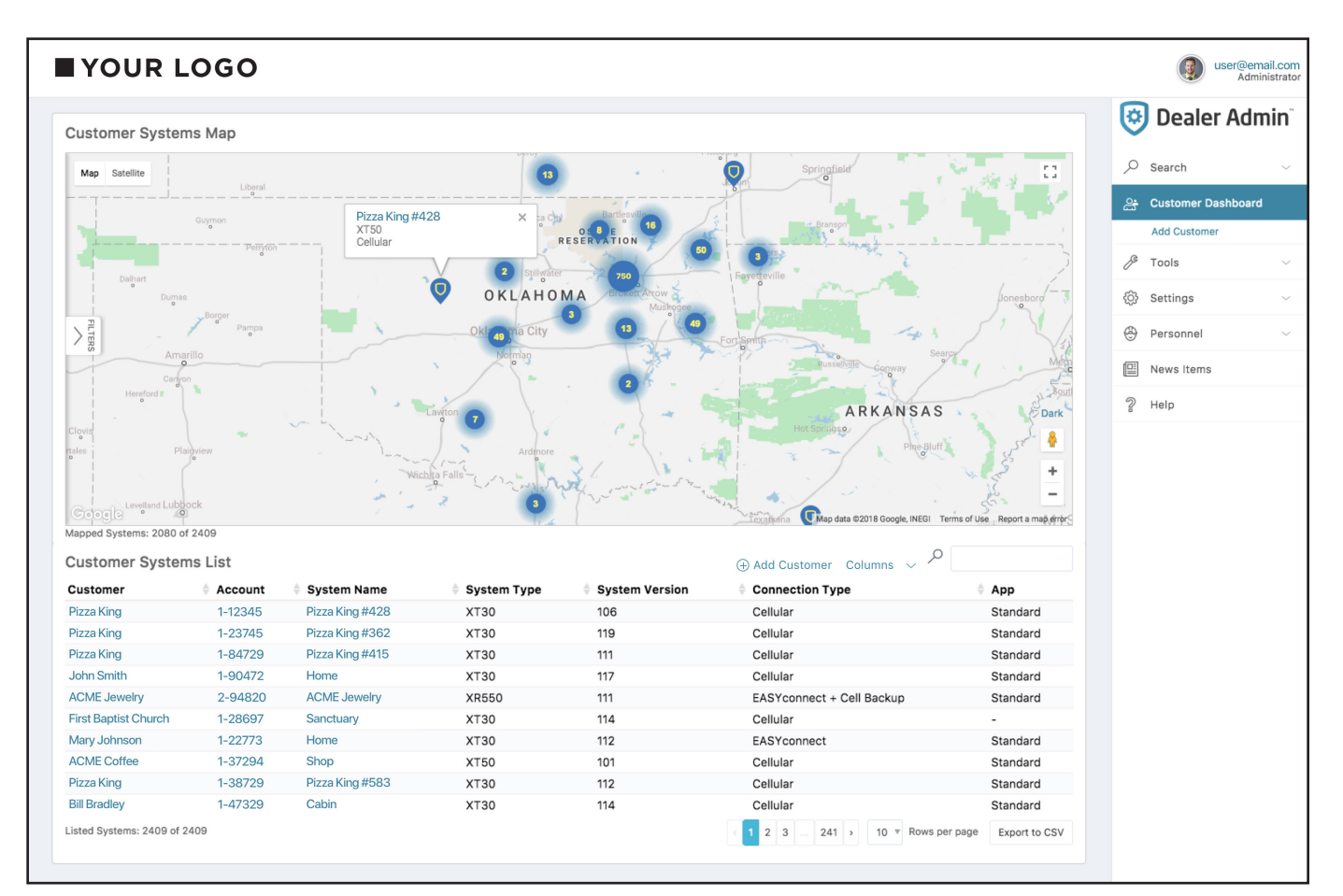

**Figure 1: Customer Dashboard** 

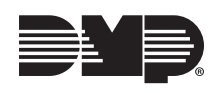

### **Technician Roles**

You can now create and assign roles to technicians on the Dealer Admin Site. Assigning roles allows technicians to use the Tech APP<sup>™</sup> to program and access customer systems during authorized times. It also removes their ability to access the Dealer Admin Site. Follow the directions below and refer to Figure 2 to create and assign the technician's scheduled authority.

#### **Create and Assign a Role**

- 1. Click **Personnel** in the navigation panel.
- 2. Click Personnel List.
- 3. Click Add Personnel.
- 4. Enter a First and Last Name, Email, and upload an optional User Image.
- 5. Select **Technician** from the **Authority** drop-down menu.
- 6. Click Create New Role.
- 7. Assign a Name, Description, and All Day or Start and End Times to the role.
- 8. Choose whether or not to **Observe Daylight Savings Time**.
- 9. Select a Time Zone.
- 10. Select specific days of the week for the role to use.
- 11. Click Save.

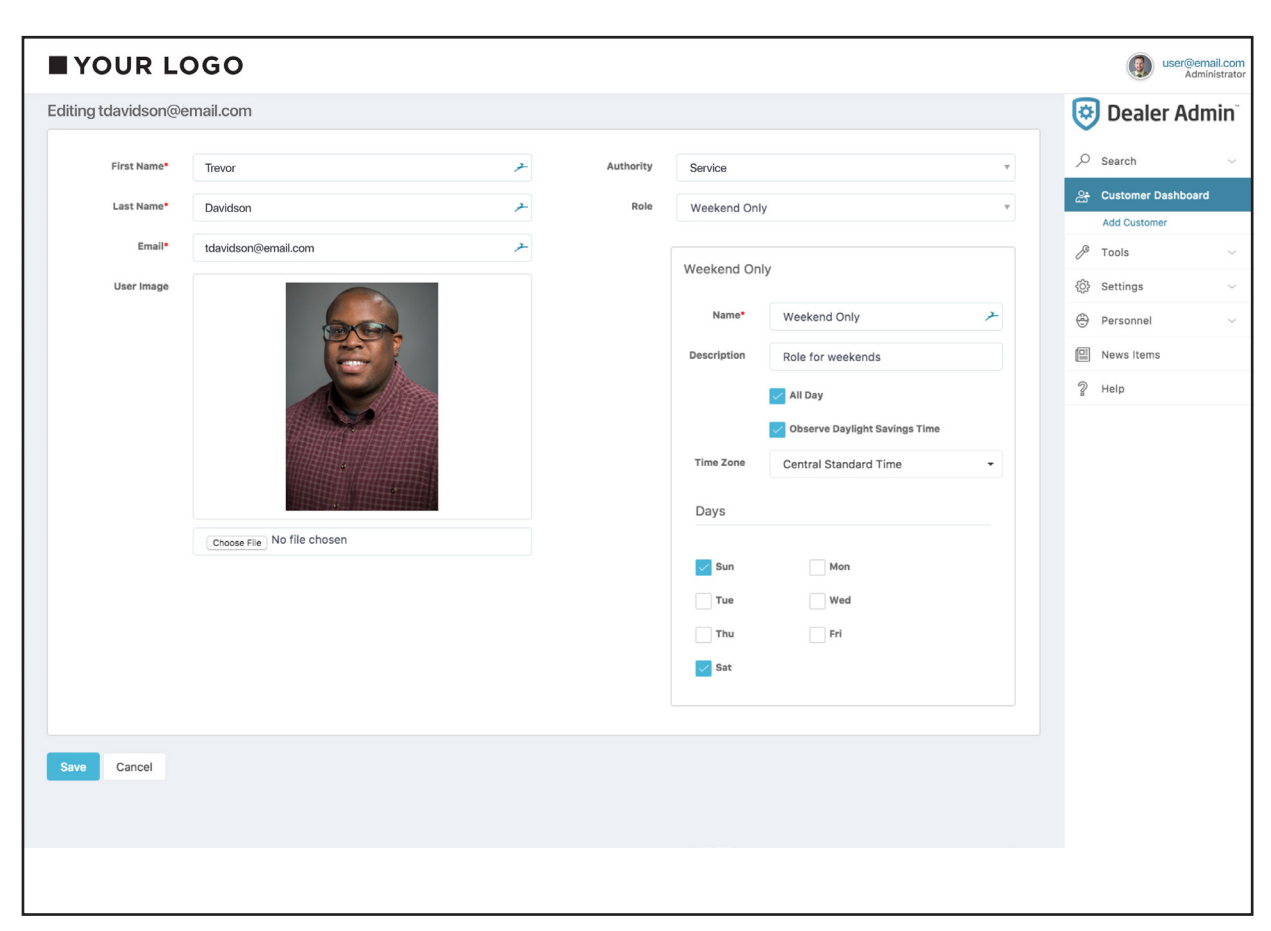

Figure 2: Create and Assign a Custom Role

#### **Dealer Reports**

The Dealer Admin Site now allows you to run reports on your customers. Click **Dealer Reports** under **Tools** in the navigation menu. From here, you can either **Run Customer Report** or **Run App User Report**. Click a report type and then filter the results, search for specific customers, or export the report into a CSV, Excel, or PDF document.

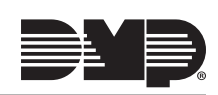

#### **Navigation Menu**

You may notice some of the menu items in the navigation panel have been re-arranged. Now, you will find **Remote Update Dashboard** and **Dealer Reports** under **Tools**, and **Dealer**, **Default Programming**, and **On-Demand** under **Settings**. Your dealer settings page can be found by clicking **Dealer** under **Settings**. See Figure 3.

| Dealer Setting                                                                 | s (Your Company Name)<br>el |                     |             |                    | <b>بې</b><br>م | Dealer Adr            | nin <sup>°</sup><br>~ |
|--------------------------------------------------------------------------------|-----------------------------|---------------------|-------------|--------------------|----------------|-----------------------|-----------------------|
|                                                                                | Account Information         | Logos               |             | Video Verification | ස්             | Customer Dashboard    | ı                     |
| Basic Inform                                                                   | nation                      | Contact Information | Social Info | rmation            | ß              | Add Customer<br>Tools | ~                     |
| Name •                                                                         | 🧭 Арр Кеу: А0553G7Х         | Phone 1             | f           |                    | ŝ              | Settings              | ~                     |
| Hume                                                                           |                             |                     |             |                    | ۲              | Personnel             | $\sim$                |
| Street 1                                                                       |                             | Email               |             |                    |                | News Items            |                       |
| Street 2                                                                       |                             | Website             |             |                    | 2              | Help                  |                       |
| City                                                                           |                             |                     |             |                    |                |                       |                       |
| State/Province                                                                 |                             |                     |             |                    |                |                       |                       |
| Zip/Postal<br>Code                                                             |                             |                     |             |                    |                |                       |                       |
| Country                                                                        | Select a country -          |                     |             |                    |                |                       |                       |
|                                                                                |                             |                     |             |                    |                |                       |                       |
|                                                                                |                             |                     |             |                    |                |                       |                       |
|                                                                                |                             |                     |             |                    |                |                       |                       |
| Copyright 2018 - SecureCom Wireless. All rights reserved - v.2.0.0 6/25/2015 1 |                             |                     |             |                    |                |                       |                       |

#### Figure 3: Dealer Settings

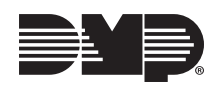